## How to Schedule an Advising Appointment

1. Go to <u>www.go.osu.edu/oncourse</u> and login with your OSU username and password. On the right-hand side, click "Schedule Academic Advising"

| Stud        | ient Home                                                                                                    |                                                                                                    |                                                                                                    |            |    | O                                     |
|-------------|----------------------------------------------------------------------------------------------------|----------------------------------------------------------------------------------------------------|----------------------------------------------------------------------------------------------------|------------|----|---------------------------------------|
| -           | - April Tarret Services                                                                                                    | 1                                                                                                    |                                                                                                    |            |    | Activities Academic Advintog          |
| Class       | on Thise Dorm                                                                                                    |                                                                                                    |                                                                                                    |            |    | Refered who Assessments Repport Ser   |
| Contract of |                                                                                                    |                                                                                                    |                                                                                                    |            |    | Place Links                           |
|             | 11112-0400                                                                                                    |                                                                                                    | Are real                                                                                                    | 200-1-1-10 | en |                                       |
| 1.0         | 110-19-2000 (1000) (10-19-19-19-20-20)                                                                                                    | Inclusion ( article)                                                                                                    | saturk prosp-215ty<br>Repts-1164                                                                                                    |            |    | The real and                          |
| - 58        | Inviting companying to the Associate 198                                                                                                    | 10 mm                                                                                                    | Ar to mig. a dag<br>decer radiation                                                                                                    |            |    |                                       |
| - 0,        | contract and an an interaction.                                                                                                    | 100 million                                                                                                    | TO BOXE VIDE LODGE LODGE |            |    | Obvianited Alasanithania              |
| 0           | 141111(1)))) (1981)(grant) (grant)                                                                                                    | Character Character Street of Character Street of Character Street | No. 12 align of the<br>Building of Chat                                                                                                    |            |    | The former of processing descentions. |
| . 0         | (where the largest party is                                                                                                    | and the block-                                                                                                    | NP TELEVISION OF THE<br>Description of the                                                                                                    |            |    |                                       |
| - 12        | MATCHING THE PROPERTY AND ADDRESS THAT                                                                                                    | Service of the service of the servic | Server 1 cmp - 1 cms<br>Marcin reprints                                                                                                    |            |    |                                       |
| . 0         | and private properties in a lateries therein                                                                                                    | mature in m                                                                                                    | <ul> <li>Material Control</li> <li>Material Control</li> </ul>                                                                                                    |            |    |                                       |
| 10          | NUMBER OF STREET, STREET, STRE | med that we                                                                                                    | 14.2.202-0.402                                                                                                    |            |    |                                       |

2. Select "Math and Actuarial Science"

To help you get advising quickly, please tell us why you'd like to meet with an advisor.

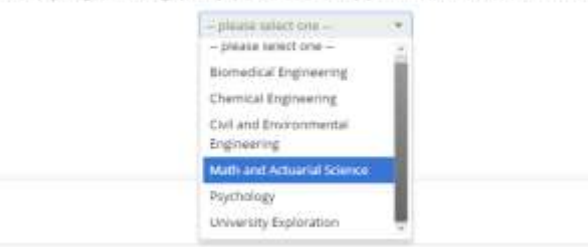

3. Select a reason you want to meet with your advisor. If your reason is not there, just select "Other (My Advisor). You will need to input comments to clarify the reason for your appointment later.

|    | Math and Actuarial Science 🔹                    |
|----|-------------------------------------------------|
| (h | nose from the following ontions and click Next  |
| Ch | Jose non ale following options and click ivext. |
|    | -please select one - *                          |
|    | <ul> <li>please select one –</li> </ul>         |
|    | Checking Progress (My Advisor)                  |
|    | Graduation (My Advisor)                         |
|    | Other (My Advisor)                              |
|    | Schaduling (Mu Educat)                          |

 Depending on the reason you choose, you may need to choose a location. Be sure to select "Math Advising Office – 250 Math Building." Then choose your advisor. You will only be permitted to schedule appointments with your assigned advisor using OnCourse.

|             | (                                                                                       |
|-------------|-----------------------------------------------------------------------------------------|
|             | Math Advising Office - 250 Math Building 🔻                                              |
|             |                                                                                         |
| 10 G 10 C 1 |                                                                                         |
| Whic        | h advisor? You may select more than                                                     |
| Whic        | h advisor? You may select more than<br>If you don't have a preference, just click Next. |
| Whic        | h advisor? You may select more than<br>If you don't have a preference, just click Next. |
| Whic        | h advisor? You may select more than<br>If you don't have a preference, just click Next. |
| Vhio        | h advisor? You may select more tha<br>If you don't have a preference, just click Next   |

## How to Schedule an Advising Appointment

5. Select the date and time that you would like to meet. OnCourse will not allow you to schedule an advising appointment when you have class.

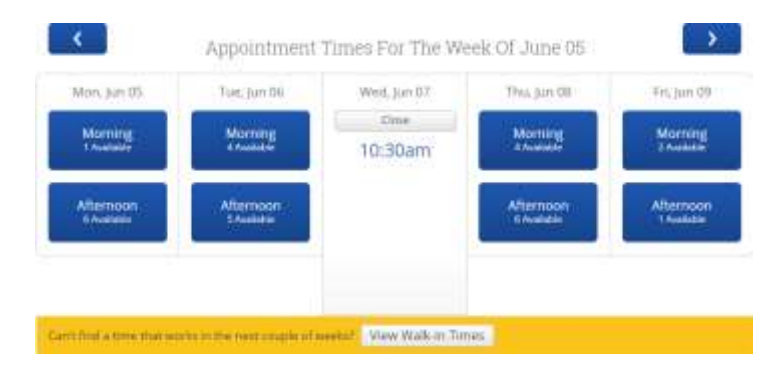

6. Review the appointment details, and make sure to read the additional details to prepare for your appointment. You may also provide additional information for your advisor in the comments box. We appreciate you being as specific and comprehensive as you can about your reason for coming in. This will help us better prepare for your appointment.

| Who: with<br>Austin Mack<br>Why: Checking Progress (My Advisor)                                                                                                 | When: Wednesday, June 07<br>10:30am - 11:00am<br>Where: Math Advising Office - 250 Math Building                                                                                             |
|----------------------------------------------------------------------------------------------------|----------------------------------------------------------------------------------------------------|
| a de la della de la construcción de la construcción de la construcción de la construcción de la construcción de                                                 |                                                                                                    |
| dditional Details<br>ou should run and review your Degree Audit<br>hanging majory/tracks your need to run and                                                   | t before attending this meeting. If you wish to discuss<br>treview a Degree Audit for the prospective major/track.                                                                           |
| distributed for the second review your Degree Audit<br>hanging majors/tracks your need to run and<br>over arything second you would like to datases with Austri | t before attending this meeting. If you wish to discuss<br>t review a Degree Audit for the prospective major/track.<br>Insult you like to all a revinder.<br>Sent Ne an Email Sent Ne a Text |

- 7. You will receive an email reminder the day before the appointment. If you would also like a text reminder, you can click "Send me a text," and enter your phone number. When you are finished, click "Confirm Appointment."
- 8. That's it! You should get an email confirmation about the appointment, as well as an email reminder the day before. You will also receive a text reminder about an hour before the appointment if you selected that option.

If you need to cancel or reschedule your appointment, you can do so in OnCourse (<u>www.go.osu.edu/oncourse</u>). If you have any questions, please email <u>mathadvising@math.osu.edu</u>.